## Connect an Android to SPORTAUS Wi-Fi

(When you have a SPORT/ausport.gov.au account)

The onboarding process relies on having a network connection to the onboarding servers. This is most easily achieved by using AIS Visitor public network. If the device already has a logon to SPORT wireless network, this can be used to skip the first step.

Before you Start

- You must be located on AIS campus or regional offices in Melbourne and Sydney
- Have your SPORTAUS login details available
- Download ClearPass QuickConnect (ARUBA) from Google Play Store prior to commencing and allow permissions within the application before continuing

\*This must not be done using the 'AIS Visitor' Wi-Fi network

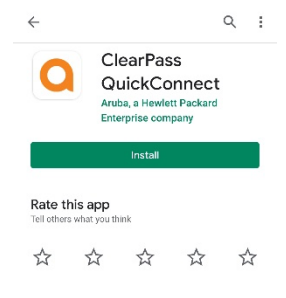

Connecting

1. Connect to the **'AIS\_Visitor'** Wi-Fi network – Do not accept terms or log in if prompted.

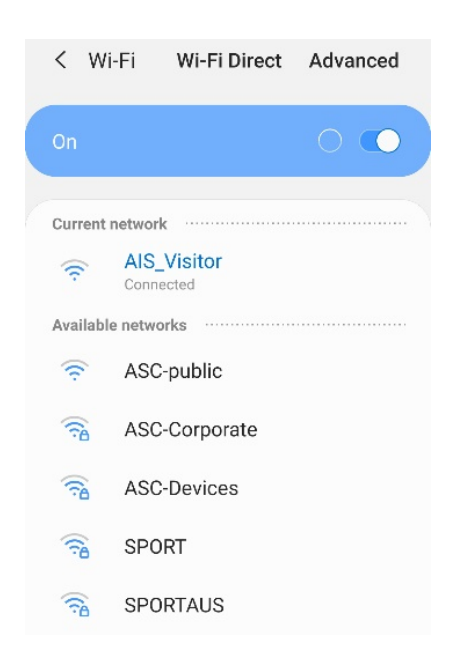

2. The SPORTAUS sign-in portal should appear automatically. If it does not appear, open a browser and enter the URL below:

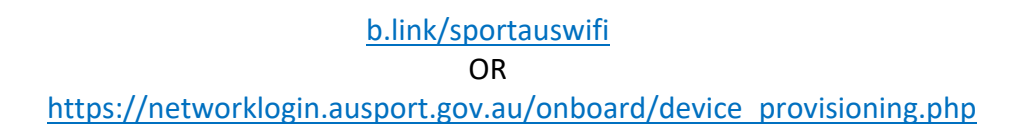

3. This will redirect to the logon page: enter your SPORT username and password. You do not need to create an account.

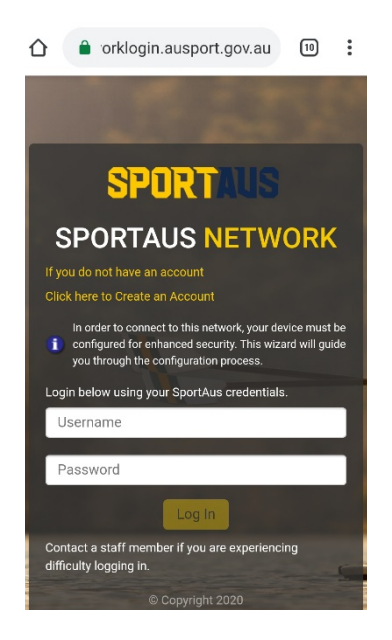

- 4. You will be prompted to install QuickConnect click **'I have already installed** QuickConnect'.
- 5. You will then be required to download and ARUBA QuickConnect network configuration file. You may be able to open when prompted, otherwise navigate to downloads and run the file.

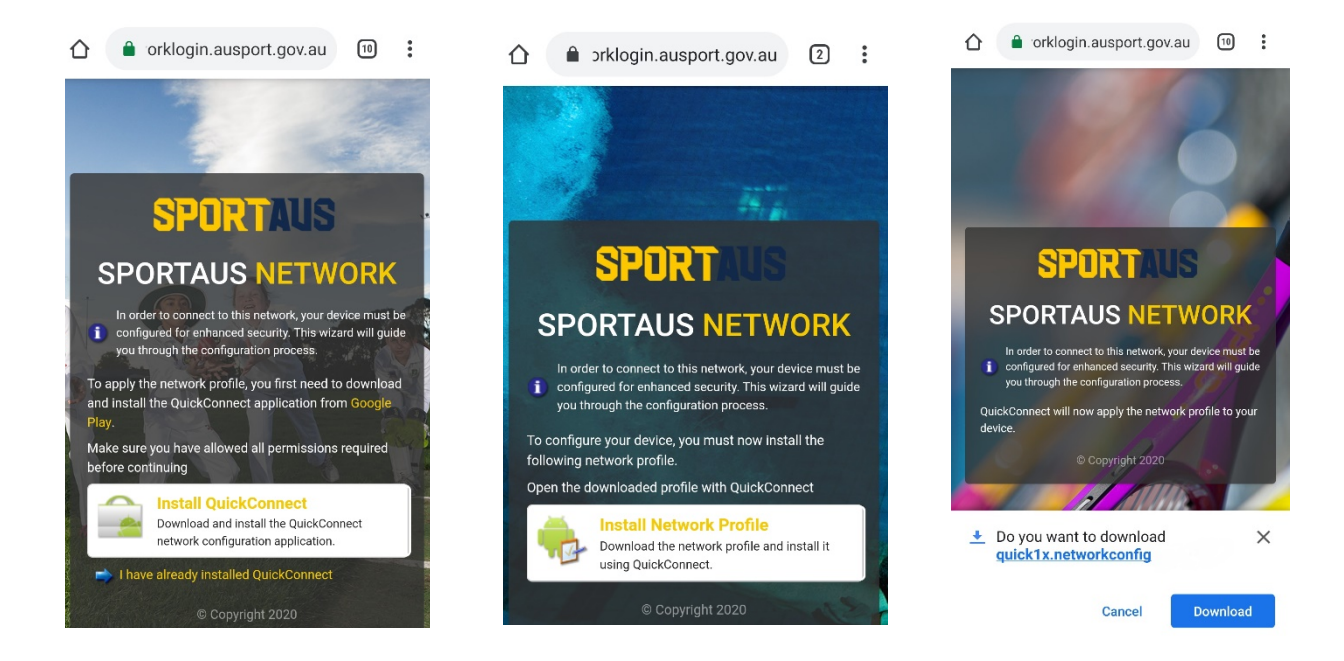

6. Once the file is run, you will be redirected to the QuickConnect application and the network will begin connecting.

| ClearPass QuickConnect  | : | ClearPass QuickConnect                                                | : |
|-------------------------|---|-----------------------------------------------------------------------|---|
| SportAus                |   | Crube<br>SportAus                                                     |   |
| • Starting provisioning |   | Your device is now successfully connected to<br>the SPORTAUS network. |   |
|                         |   |                                                                       |   |
|                         |   |                                                                       |   |
|                         |   |                                                                       |   |
|                         |   |                                                                       |   |

SPORTAUS wireless is ready to use!

## Remove an Android from SPORTAUS Wi-Fi

- 1. Navigate to the SPORTAUS network in settings and click 'Forget'
- 2. Uninstall the QuickConnect application to completely remove the certificates

| < SPORTAUS                   |  |
|------------------------------|--|
| Network speed<br>200 Mbps    |  |
| Security<br>802.1x EAP       |  |
| IP address<br>172.30.160.118 |  |
| Auto reconnect               |  |
| Advanced                     |  |
| Forget                       |  |